## 閲覧履歴の削除手順

## Google Chromeの場合

- 1.画面右上のその他アイコン「 👔 」をクリックします。
- 2. [その他のツール]次に[閲覧履歴を消去]をクリックします。

|                                 | ~ - □ ×                         |
|---------------------------------|---------------------------------|
|                                 | 🗖 😝 ४२२ :                       |
|                                 | 新しいタブ Ctrl+T<br>新しいウインドウ Ctrl+N |
|                                 | ダウンロード Ctrl+J                   |
|                                 | X-4 - 100% + <b>ΕΣ</b>          |
|                                 | 印刷 Ctrl+P<br>キャスト               |
| 名前を付けてページを保存 <u>Ctrl+S</u>      | <u>検売 ▼ Cedus</u><br>その他のツール ►  |
| ショートカットを作成<br>ウインドウに名前を付ける      | 編集 切り取り コピー 貼り付け<br>設定          |
| 閲覧履歴を消去 Ctrl+Shift+Delete       | <br>∧プ                          |
| 10-100mなシ<br>タスクマネージャ Shift+Esc | 終了                              |

- 3. 期間[全期間] を選択します。
- 4. [閲覧履歴][Cookie と他のサイトデータ][キャッシュされた画像とファイル] の横にあるチェックボックスをオンにします。
- 5. [データを消去] をクリックします。

| 閲覧          | 履歴データの                            | 川除                                                                                    |   |
|-------------|-----------------------------------|---------------------------------------------------------------------------------------|---|
|             | 基本設                               | 詳細設定                                                                                  |   |
| 期間          | 全期間                               | Ţ                                                                                     | • |
|             | 閲覧履歴<br>同期しているす                   | べてのデバイスから履歴を削除します                                                                     |   |
| <b>&gt;</b> | Cookie と他の<br>ほとんどのサー<br>きるように Go | <b>イトデータ</b><br>トからログアウトします。ただし、同期データを削除で<br>gle アカウントへ <i>の</i> ログイン状態は維持されます。       |   |
|             | キャッシュされ<br>320 MB を解放<br>込みがこれまで  | た <b>画像とファイル</b><br>,ます。サイトによっては、次回アクセスする際に読み<br>より遅くなる可能性があります。                      |   |
| G           | ログイン中は<br><u>ィ</u> が保存され?         | oogle アカウントに <mark>検索履歴や<u>その他のアクティビ</u>テ</mark><br>可能性があります。 <i>こ</i> れらのデータはいつでも削降で | Ŧ |
|             |                                   | キャンセルデータを削除                                                                           | ) |

6. 以上で閲覧履歴削除は完了です。

## Microsoft Edgeの場合

- 1. 画面右上のその他アイコン「…」をクリックします。
- 2. [設定]をクリックします。 – 🗆 🗙 ∫ ੯≡ (ガスト 🌒 … 🔄 新しいタブ G 📋 新しいウィンドウ Ctrl+N 📴 新しい InPrivate ウインドウ Ctrl+Shift+N ズーム — 100% + 🖌 ② ショッピング ⊥ ダウンロード Ctrl+J を閉 80 ゲーム ⑦ 拡張機能 ます P Microsoft Rewards ☞ /(フォーマンス) 〇 印刷 Ctrl+P 🚱 Web キャプチャ Ctrl+Shift+S

Microsoft Edge を閉じる

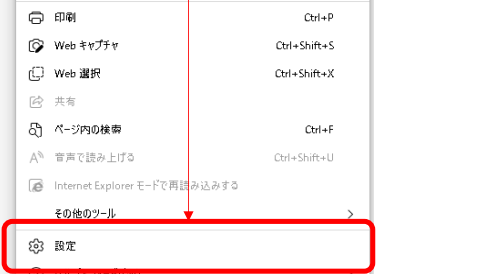

3. [設定] > [プライバシー、検索、及びサービス] の順に選択します。

([プライバシー、検索、及びサービス]が表示されない場合は、「設定」の左にあるアイコン「 三 」を押してください。)

| 目設定                        | 閲覧データをクリア                                                                                                    |
|----------------------------|----------------------------------------------------------------------------------------------------|
| Q. 設定の検索                   | これには、履歴、パスワード、Cookie などが含まれます。このプロファイルのデータのみが削除されます。データの管理                                                   |
| 2□72110                    |                                                                                                    |
| ご プライパシー、検索、サービス           |                                                                                                    |
| - Jrice                    | ブラウザーた用いてたがにクリアオスデーなた際視する                                                                                    |
| サイドパー                      | 7777-20005c0c777957-79282095                                                                                 |
| 🖾 [スタート]、[ホーム]、および [新規] タブ |                                                                                                    |
| 12 共有、コピーして貼り付け            |                                                                                                    |
| 🕞 Cookie とサイトのアクセス許可       | Internet Explorer の閲覧データをクリアする                                                                               |
| □ 既定のプラウザー                 | これには、履歴、パスワード、Cookie などが含まれます。Internet Explorer や Internet Explorer モードで選択したデータは削除されます。                      |
| ⊥ ダウンロード                   |                                                                                                    |
| 登 ファミリー セーフティ              | 今すぐ閲覧データをクリア クリアするデータの選択                                                                                     |
| ☆ 言語                       |                                                                                                    |
|                            | Microsoft Edge を終了するたびに、Internet Explorer や Internet Explorer モードで選択したデータをクリアする ●   クリアする項目を選択するには、 個質の房屋の創除 |

- 4.時間の範囲に「すべての期間」を選択します。
- 5. [閲覧の履歴] [ダウンロードの履歴] [Cookie およびその他のサイト データ] [キャッシュされた画像とファイル] の横にある チェックボックスをオンにします。
- 6. [今すぐクリア]をクリックします。

 $\times$ 閲覧データをクリア 時間の範囲 すべての期間  $\sim$ ✓ 閲覧の履歴 頃**見の)板在** 同期されたデバイスに 2,777 件以上の項目があります。 同期中のす べてのサインイン済みデバイスから履歴を消去します。 ✓ ダウンロードの履歴 個の項目 Cookie およびその他のサイト データ 121 個のサイトから。ほとんどのサイトからサインアウトします。 キャッシュされた画像とファイル 319 MB 未満を解放します。一部のサイトでは、次回のアクセス時 Internet Explorer モードの閲覧データをクリアする この場作では、s.eiraku@jp.fujitsu.com(にサインインしており、同期されて いるすべてのデバイスのデータがクリアされます。このデバイスからのみ閲覧デー タをクリアするには、<u>最初にサインアウト</u>操作を行ってください。 今すぐクリア キャンセル 7. 以上で閲覧履歴削除は完了です。